# CORPO DE BOMBEIROS

# Manual de Acesso

Ambiente Virtual de Aprendizagem

# 1. Como acessar o ambiente virtual de aprendizagem?

the production of the second

Para acessar o Ambiente Virtual de Aprendizagem (AVA) do Corpo de Bombeiros da Polícia Militar do Estado de São Paulo (CBPMESP), é necessário, primeiramente, possuir uma conta no Sistema de Cadastro Geral.

Para criar uma conta, no canto superior direito da página inicial do AVA, clique no botão **Acessar** e selecione a opção de cadastro.

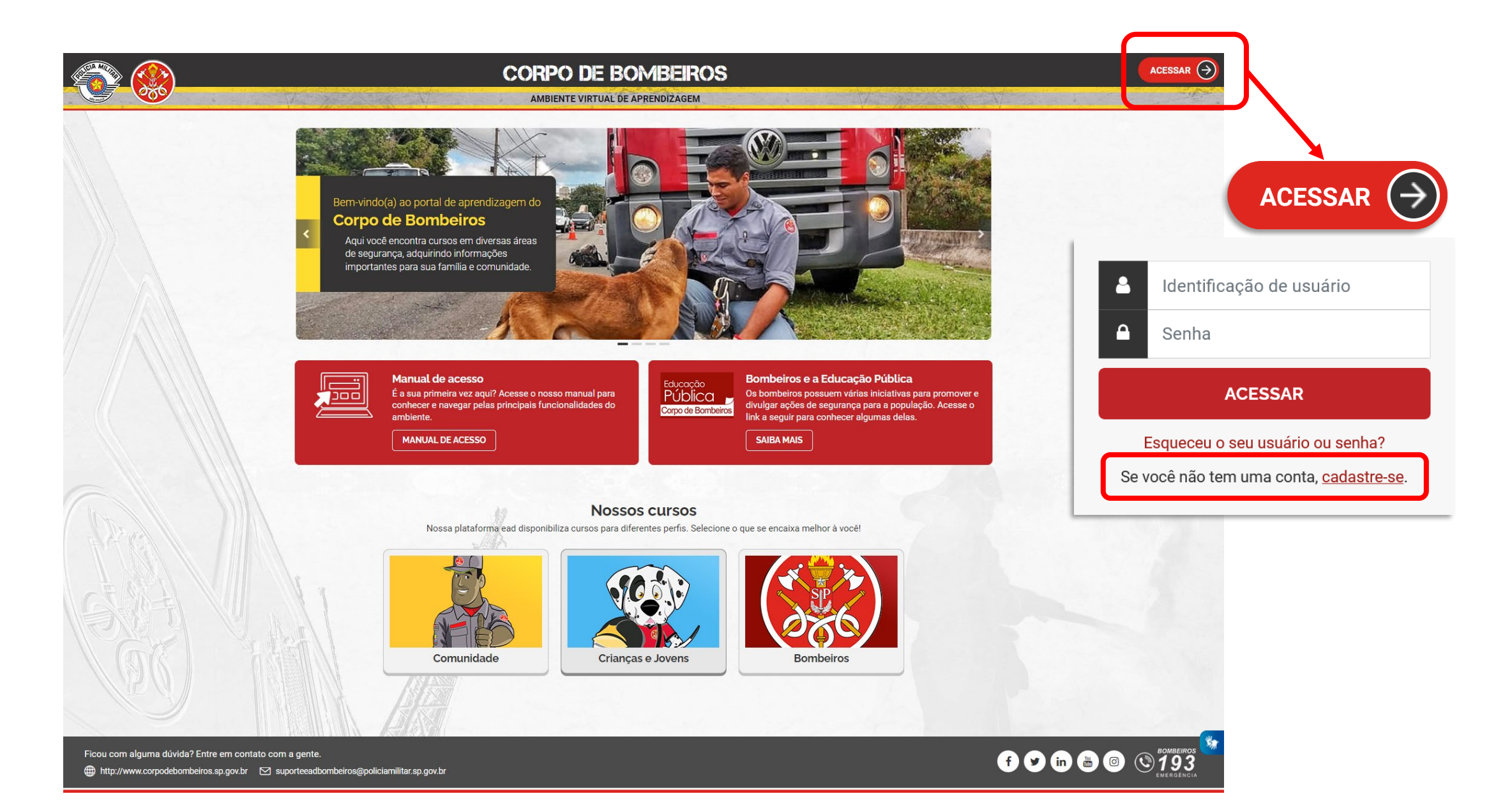

# 1. Como acessar o ambiente virtual de aprendizagem?

Em seguida, preencha os campos indicados e envie seu formulário de cadastro. Após a conclusão, você receberá uma senha temporária via e-mail, bem como instruções para definição de sua senha definitiva.

| со                                                                                                    | RPO DE BOM                                                                                                    | BEIROS -                                                                                 |                              |                                         |
|----------------------------------------------------------------------------------------------------|----------------------------------------------------------------------------------------------------|------------------------------------------------------------------------------------------|------------------------------|-----------------------------------------|
|                                                                                                    | E M E R G Ê N C I A                                                                                                    |                                                                                          | UE: 193                      |                                         |
| Cadastro                                                                                                    |                                                                                                    |                                                                                          |                              |                                         |
| Orientações<br>EM CASO DE EMERGÊNCIA LIGUE 193.                                                                 |                                                                                                    |                                                                                          |                              |                                         |
| <ol> <li>Após a conclusão de seu</li> <li>Orientamos verificar se o</li> <li>Se o e-mail com a senha</li> </ol> | cadastro, automaticamente será enviado uma<br>filtro anti-Spam está ativo, fato que poderá in<br>emporária não for recebido, por gentileza, ac | mensagem para o e-mail informan<br>npedir o recebimento da mensager<br>esse <b>aqui.</b> | do a senha temporária.<br>1. |                                         |
| (*) Preenchimento obrigatório.                                                                                  |                                                                                                    |                                                                                          |                              |                                         |
|                                                                                                    |                                                                                                    | Dados de Cadastro                                                                        |                              |                                         |
| CPF *                                                                                                    |                                                                                                    |                                                                                          |                              |                                         |
| CPF                                                                                                    |                                                                                                    |                                                                                          |                              |                                         |
| Nome Completo *                                                                                                 |                                                                                                    |                                                                                          |                              | Figue atentol O CPF e senha informad    |
| Nome Completo                                                                                                   |                                                                                                    |                                                                                          |                              |                                         |
| RG/RNE                                                                                                    | Emissão do RG/RNE                                                                                                    | UF Emissor                                                                               | Data Nascimento              | serão utilizados para todos os ambiente |
| RG/RNE                                                                                                    |                                                                                                    | \$                                                                                       | ♦ dd/mm/aaaa                 |                                         |
| CEP                                                                                                    |                                                                                                    |                                                                                          |                              | nrovidos nelo Corno de Rombeiros        |
| CEP                                                                                                    |                                                                                                    |                                                                                          |                              | providos pelo Corpo de Dombeiros.       |
| Endereço                                                                                                    |                                                                                                    |                                                                                          | Número                       |                                         |
| Endereço                                                                                                    |                                                                                                    |                                                                                          | Número                       |                                         |
| Complemento                                                                                                    |                                                                                                    | Bairro                                                                                   |                              |                                         |
| Complemento                                                                                                    |                                                                                                    | Bairro                                                                                   |                              |                                         |
| Estado                                                                                                    | Cidade                                                                                                    |                                                                                          |                              |                                         |
|                                                                                                    | \$                                                                                                    |                                                                                          | \$                           |                                         |
| Telefone Fixo                                                                                                   |                                                                                                    | Telefone Celular *                                                                       |                              |                                         |
| Telefone Fixo                                                                                                   |                                                                                                    | Telefone Celular                                                                         |                              |                                         |
| E-mail *                                                                                                    |                                                                                                    | Confirmar E-mail *                                                                       |                              |                                         |
| E-mail                                                                                                    |                                                                                                    | Confirmar E-mail                                                                         |                              |                                         |

Feito o cadastro no Sistema de Cadastro Geral, retorne ao AVA e, novamente, no canto superior direito da página inicial do AVA, clique no botão **Acessar**. A **Identificação de usuário** será o CPF de cadastro.

## 2. Como acessar um curso?

Nossos cursos são disponibilizados de forma agrupada pelos perfis de membros da Comunidade,

States Aller

#### Crianças e Jovens e Bombeiros.

Você poderá visualizar os cursos disponíveis pela página inicial da plataforma, num momento pré-acesso.

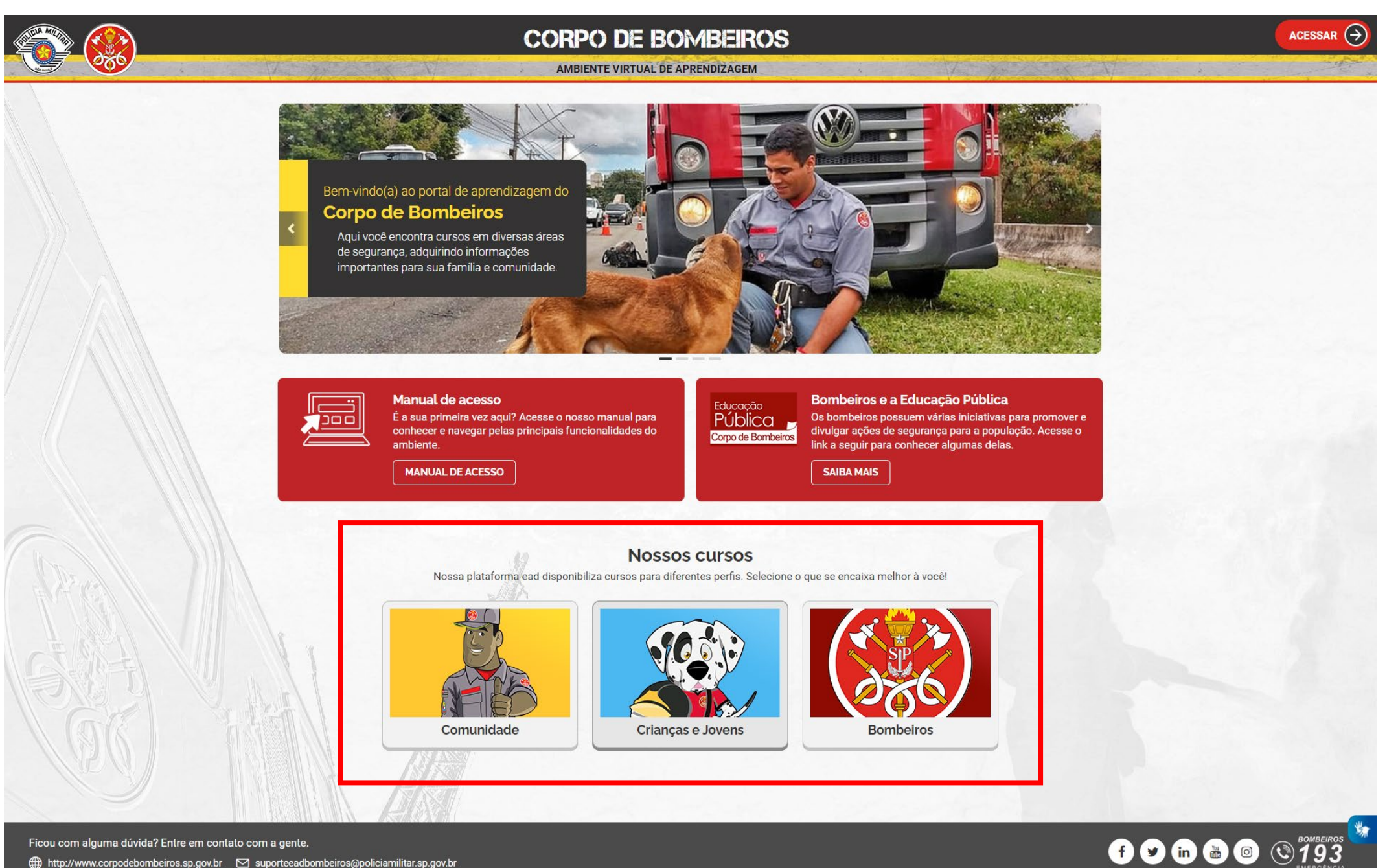

### 2. Como acessar um curso?

Também poderá visualizá-los em um momento pós-acesso via Cursos disponíveis, em seu painel.

------

: ....

a production of the second

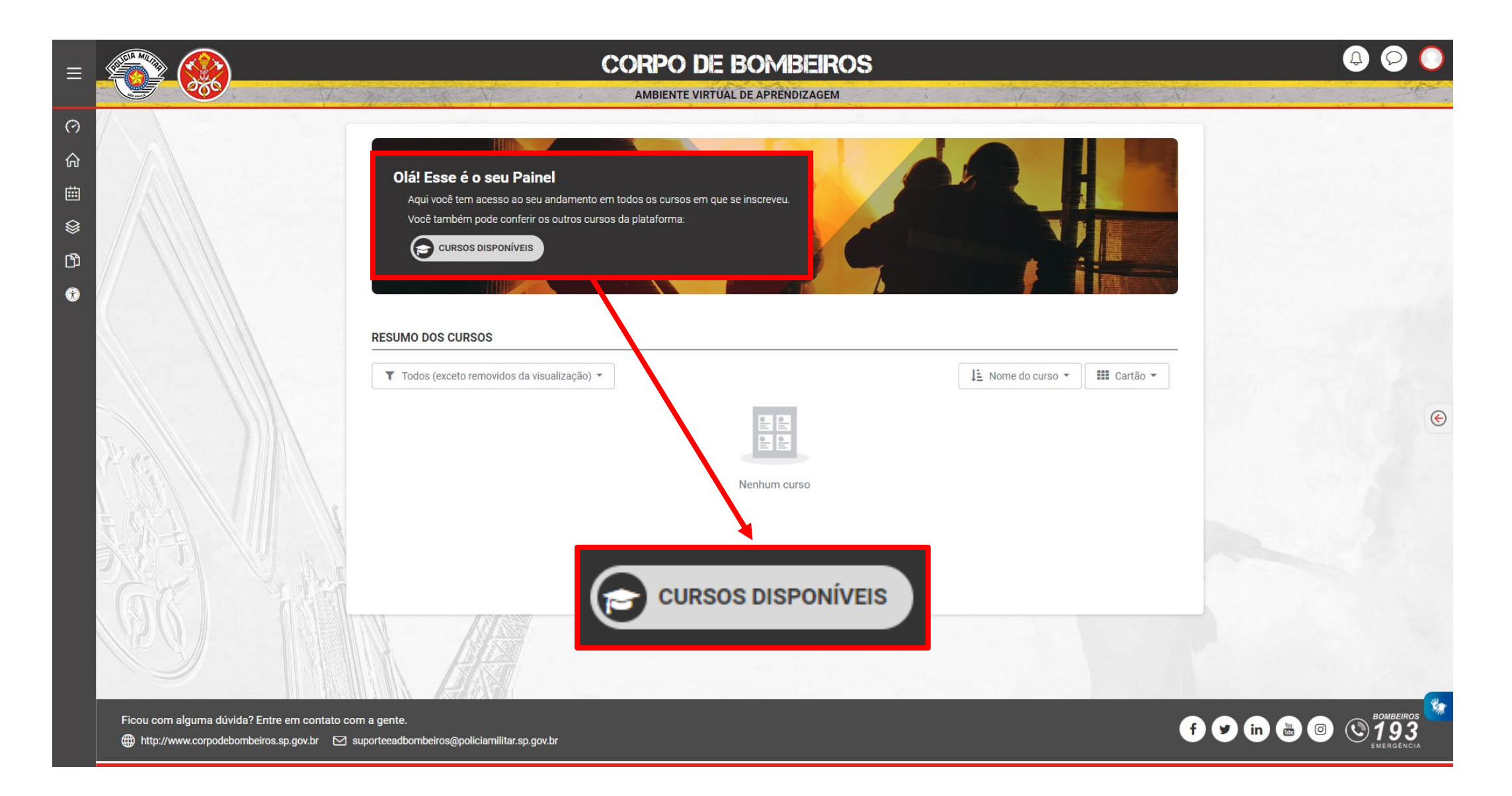

### 3. Como se inscrever em um curso?

Nossos cursos são divididos em duas categorias de inscrição: cursos de autoinscrição de livre aprovação e cursos de autoinscrição cuja aprovação ocorre mediante aprovação.

De modo geral, para se inscrever em quaisquer cursos, basta acessá-los e solicitar sua inscrição via botão "Inscreva-me".

Em cursos de autoinscrição de livre aprovação, após solicitar sua inscrição, desde que hajam vagas disponíveis, você será automaticamente inscrito no curso, e seu acesso será liberado.

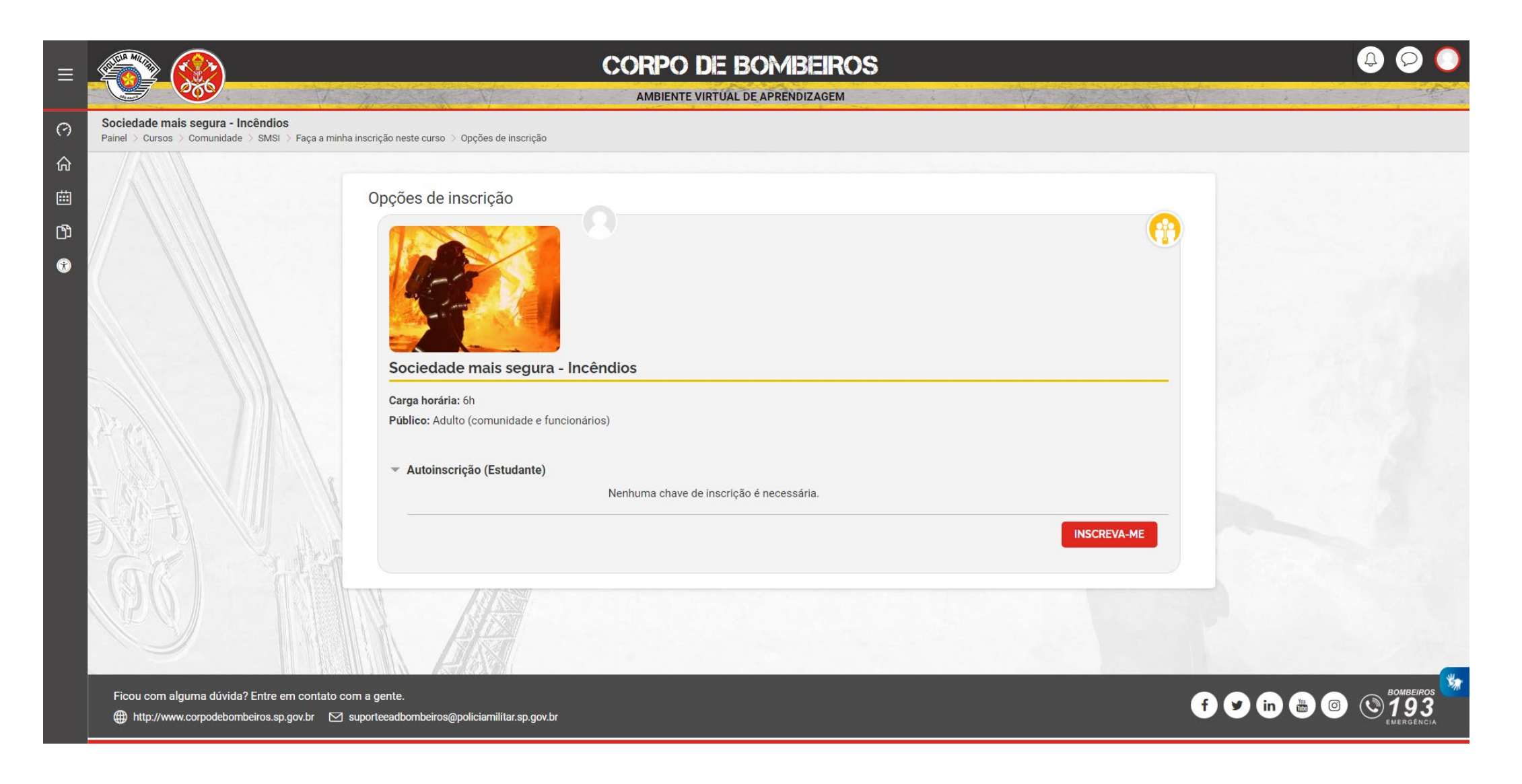

### 3. Como se inscrever em um curso?

Já em cursos de autoinscrição cuja aprovação ocorre mediante aprovação, após solicitar sua inscrição, você será adicionado à uma lista de verificação. A equipe responsável do Corpo de Bombeiros da Polícia Militar do Estado de São Paulo, irá verificar se o seu perfil é compatível com a capacitação em questão e, consequentemente, determinar se poderá ser inscrito no curso em questão. A decisão da moderação será enviada por e-mail e, caso seja aprovado, também será automaticamente inscrito no curso, tendo seu acesso liberado.

| ≡ |                                                                                                    |                                                                      | 0  |
|---|----------------------------------------------------------------------------------------------------|----------------------------------------------------------------------|----|
| 0 | Bombeiro Educador<br>Painel > Cursos > Bombeiros > BE > Opções de inscrição                                                                                                    |                                                                      |    |
|   | Opções de inscrição                                                                                                    |                                                                      |    |
|   | Carga horária: 20h         Público: Adulto (interno Bombeiros)         • Inscrição mediante aprovação         Para fazer esse curso, você precisa se inscrever. A equipe do Corpo de Bombeiros perfil está compatível com a capacitação e enviará mais instruções por e-mail.         Comentário de solicitação | da Polícia Militar do Estado de São Paulo (CBPMESP) analisará se seu |    |
|   |                                                                                                    | INSCREVA-ME                                                          | ** |
|   | Ficou com alguma dúvida? Entre em contato com a gente.                                                                                                    | f y in 🗃 💿 🔇 193                                                     |    |

### 4. Como navegar por um curso?

Cada um de nossos cursos, possui um fluxo visual de navegação distinto, de acordo com o propósito de nossas capacitações.

Seguindo este mesmo princípio, alguns cursos possuem certificação exclusiva à obtenção de determinada nota, outros, exigem apenas a navegação por todos os conteúdos dispostos.

Em geral, siga as orientações disponibilizadas nos módulos introdutórios de seus cursos, navegue pelos conteúdos propostos e realize às atividades avaliativas, caso existam.

Ao final de sua navegação, você terá acesso ao seu certificado de participação.